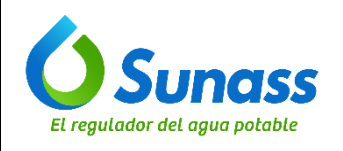

# INSTALACIÓN Y ACCESO A LA VPN DE LA SUNASS

| ROL            | NOMBRE                              | CARGO                                               |
|----------------|-------------------------------------|-----------------------------------------------------|
| Elaborado por: | Cristian Pascual Tolentino Bombilla | Asistente Técnico de Soporte                        |
| Elaborado por: | Arturo David Ochoa Surco            | Especialista en Arquitectura de Soluciones<br>de TI |
| Revisado por:  | Kelly Elizabeth Paz Orellana        | Jefa de la Unidad de Modernización                  |
| Aprobado por:  | José Antonio Callirgos Paz          | Jefe de la Oficina de Tecnologías de<br>Información |

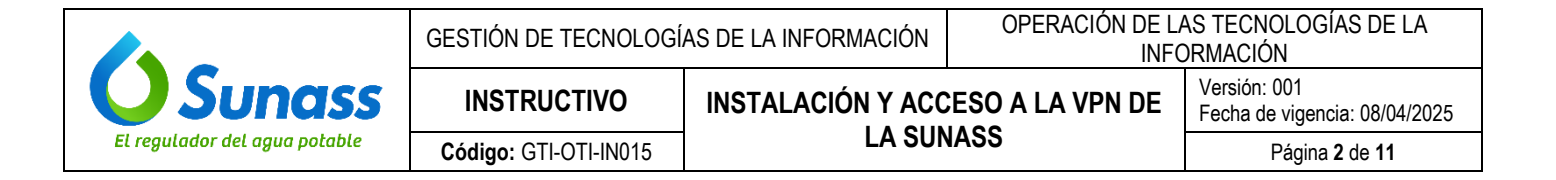

#### **CONTROL DE CAMBIOS**

| N.º | Ítems<br>(Sección del documento) | Descripción del cambio        |
|-----|----------------------------------|-------------------------------|
| -   | -                                | Versión inicial del documento |

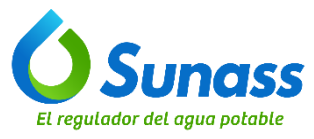

| GESTIÓN DE TECNOLOGÍ  | AS DE LA INFORMACIÓN | OPERACIÓN DE LA<br>INFO | AS TECNOLOGÍAS DE LA<br>DRMACIÓN              |
|-----------------------|----------------------|-------------------------|-----------------------------------------------|
| INSTRUCTIVO           | INSTALACIÓN Y ACO    | ESO A LA VPN DE         | Versión: 001<br>Fecha de vigencia: 08/04/2025 |
| Código: GTI-OTI-IN015 | LA SUN               | NASS                    | Página 3 de 11                                |

# ÍNDICE

| 1. | OBJETIVO                                | .4 |
|----|-----------------------------------------|----|
| 2. | ALCANCE                                 | .4 |
| 3. | SIGLAS / ACRONIMOS                      | .4 |
| 4. | DEFINICIONES                            | .4 |
| 5. | DESARROLLO DEL INSTRUCTIVO              | .4 |
|    | 5.1 SOLICITUD DE INSTALACIÓN DE LA VPN  | 4  |
|    | 5.2 INSTALACIÓN DE LA VPN               | 4  |
|    | 5.3 INSTRUCCIONES PARA ACCEDER A LA VPN | 11 |

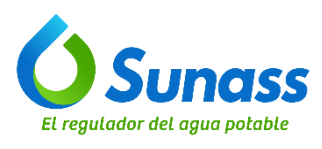

# 1. OBJETIVO

Establecer las instrucciones para la instalación de la VPN y para el acceso a la red de la Sunass por parte del personal de las unidades de organización que lo tengan instalado.

# 2. ALCANCE

El presente documento es de aplicación obligatoria para el personal de la Oficina de Tecnologías de Información y para el personal de las unidades de organización de la Sunass que requieran acceso a la red de la entidad desde instalaciones externas.

## 3. SIGLAS / ACRONIMOS

- AD : Active Directory Directorio Activo
- OTI : Oficina de Tecnologías de Información
- VPN : Red Privada Virtual (Virtual Private Network)

#### 4. DEFINICIONES

- **4.1** Active Directory Directorio Activo: Es un servicio de directorio desarrollado por Microsoft que se utiliza en redes de Windows para gestionar y organizar recursos, usuarios y dispositivos. Proporciona funciones de autenticación y autorización, facilitando la administración de redes corporativas.
- **4.2** Credenciales: Se refiere al usuario y contraseña requeridos para conectarse a la VPN.
- 4.3 VPN: Permite tener conexión remota a la red local de la Sunass a través de internet desde instalaciones externas.

## 5. DESARROLLO DEL INSTRUCTIVO

#### 5.1 SOLICITUD DE INSTALACIÓN DE LA VPN

El personal en modalidad de teletrabajo (mixto o total) de la Sunass debe solicitar la instalación de la VPN mediante el sistema de Mesa de Servicios. Para ello, debe proporcionar el ID del Anydesk de su equipo informático asignado.

#### 5.2 INSTALACIÓN DE LA VPN

El equipo de infraestructura y soporte técnico de la OTI realiza la instalación del VPN en el equipo solicitado mediante los siguientes pasos:

a) En el AD, agregar al usuario al grupo de GS\_ACCESO\_VPN

| Remote    | control                            | Remote                | Desktop S          | ervices F  | Profile  | COM+         |
|-----------|------------------------------------|-----------------------|--------------------|------------|----------|--------------|
| General   | Address Account Profile Telephones |                       | Organization       |            |          |              |
| Member    | Of Pas                             | sword Replic          | ation              | Enviror    | nment    | Sessions     |
| Member of | of:                                |                       |                    |            |          |              |
| Name      |                                    |                       | Act                | ive Direc  | tory Dom | ain Servic ^ |
| Domain    | Users                              |                       | sun                | ass.gob.   | pe/Users |              |
| GD_CA     | s                                  |                       | sun                | ass.gob.   | pe/Grup  | os de Dist   |
| GD_OT     | 1                                  |                       | sun                | ass.gob.   | pe/Grup  | os de Dist   |
| GD_OT     | I_SOPORTE                          |                       | sun                | ass.gob.   | pe/Grup  | os de Dist   |
| GD_SIA    | AF.                                |                       | sun                | ass.gob.   | pe/Grup  | os de Dist   |
| GS_Acc    | ceso_VPN                           |                       | sun                | ass.gob.   | pe/Grup  | os de Seg    |
| GS_CA     | S                                  |                       | sun                | ass.gob.   | pe/Grup  | os de Seg    |
| GS_SIA    | \F                                 |                       | sun                | ass.gob.   | pe/Grup  | os de Seg ∨  |
| <         |                                    |                       |                    |            |          | >            |
| Add.      | F                                  | Remove                |                    |            |          |              |
| Primary g | roup: D                            | omain Users           | no need t          | o change   | Primany  |              |
| Set Pri   | imary Group                        | you have<br>applicati | e Macintos<br>ons. | sh clients | or POSI  | X-compliant  |

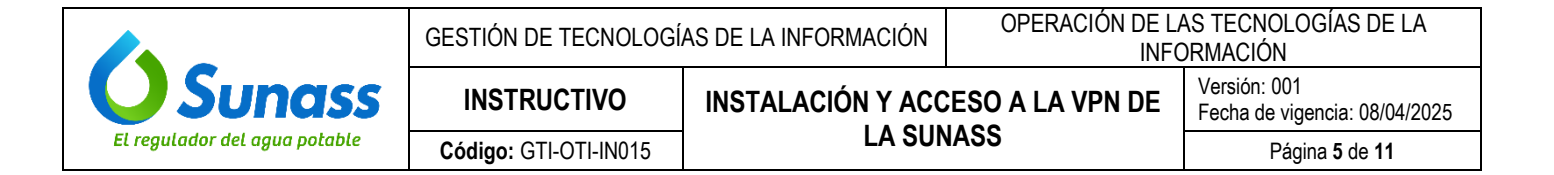

b) Abrir el instalador de la VPN y hacer clic en el cuadro de verificación para aceptar las condiciones de uso:

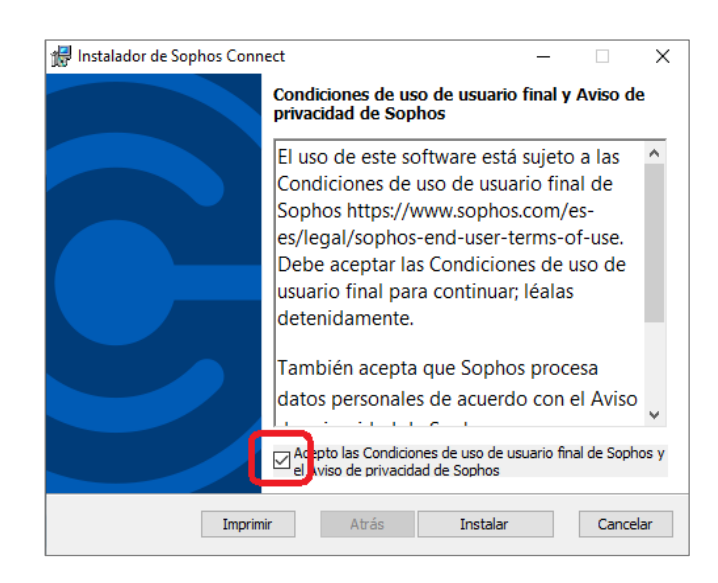

c) Hacer clic Instalar:

| 🙀 Instalador de Sophos Conn | ect – 🗆 X                                                                                                    |
|-----------------------------|----------------------------------------------------------------------------------------------------|
|                             | Condiciones de uso de usuario final y Aviso de<br>privacidad de Sophos                                                                                                    |
|                             | El uso de este software está sujeto a las<br>Condiciones de uso de usuario final de<br>Sophos https://www.sophos.com/es-<br>es/legal/sophos-end-user-terms-of-use.<br>Debe aceptar las Condiciones de uso de<br>usuario final para continuar; léalas<br>detenidamente. |
|                             | También acepta que Sophos procesa<br>datos personales de acuerdo con el Aviso<br>Acepto las Condiciones de uso de usuario final de Sophos y<br>el Aviso de privacidad de Sophos                                                                                        |
| Imprim                      | ir Atrás Instalar Cancelar                                                                                                    |

d) Esperar a que se instale el aplicativo VPN:

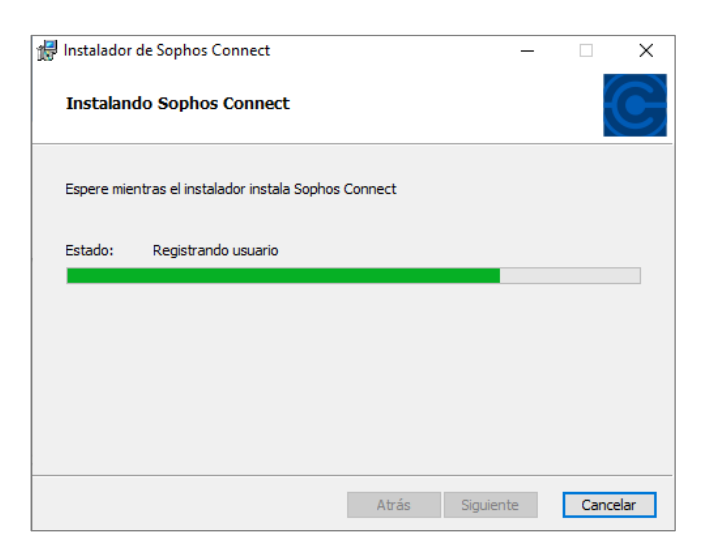

ESTE DOCUMENTO IMPRESO ES UNA COPIA NO CONTROLADA Para ver el documento controlado ingrese al portal del SIG de la Sunass Uso Interno

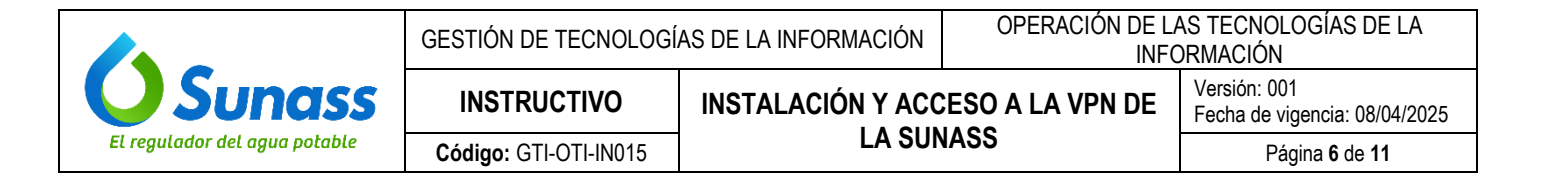

e) Luego, hacer clic en el cuadro de verificación:

| 🖟 Instalador de Sophos Conn | ect                                                                                 | _           |           | ×   |
|-----------------------------|-------------------------------------------------------------------------------------|-------------|-----------|-----|
|                             | Instalador de Sophos Cor<br>completado<br>Haga clic en Finalizar para cerrar el ins | inect       |           |     |
|                             | ☑ In tie Sophos Connect cuando se o                                                 | ierre el in | stalador. |     |
|                             | Atrás <b>Finaliz</b>                                                                | ar          | Cance     | lar |

f) Para completar la instalación, hacer clic en "Finalizar"

| 🛃 Instalador de Sophos Conne | ect -                                                                                    | _            |           | ×   |
|------------------------------|------------------------------------------------------------------------------------------|--------------|-----------|-----|
|                              | Instalador de Sophos Conne<br>completado<br>Haga clic en Finalizar para cerrar el instal | ect<br>ador. |           |     |
|                              |                                                                                          |              |           |     |
|                              | ☑ Inicie Sophos Connect cuando se cierr                                                  | re el in     | stalador. |     |
|                              | Atrás <b>Finaliza</b> r                                                                  | )            | Cance     | lar |

g) Luego, iniciar sesión en el Portal de la VPN con las credenciales del usuario:

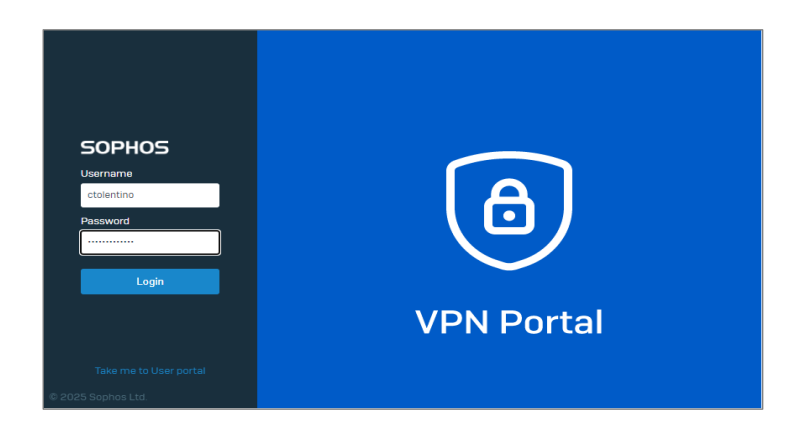

 h) Escanear el código QR con el aplicativo del celular del usuario, ya sea el Authenticator de Microsoft o de Google:

|                               | GESTIÓN DE TECNOLOGÍ  | AS DE LA INFORMACIÓN                                                                                 | OPERACIÓN DE LAS TECNOLOGÍAS DE LA<br>INFORMACIÓN |                                               |  |
|-------------------------------|-----------------------|----------------------------------------------------------------------------------------------------|---------------------------------------------------|-----------------------------------------------|--|
| <b>O</b> Sunass               | INSTRUCTIVO           | - INSTALACIÓN Y ACCESO A LA VPN DE<br>LA SUNASS Versión: 001<br>Fecha de vigencia: 08<br>Página 7 de |                                                   | Versión: 001<br>Fecha de vigencia: 08/04/2025 |  |
| El regulador del agua potable | Código: GTI-OTI-IN015 |                                                                                                    |                                                   | Página 7 de 11                                |  |

| SOPHOS           | VPN portal for ctolentino@sunass.gob.pe                                                                                                    |  |  |  |  |
|------------------|----------------------------------------------------------------------------------------------------|--|--|--|--|
| Proceed to login | Description                                                                                                    |  |  |  |  |
|                  | To be able to sign in to the portal, you must use one-time passwords. Scan the GR code using an authenticator app on your mobile device, then click <b>Proceed to login</b><br>The app generates a new passcode after every timestep. Enter your password followed by the passcode. Format: <a href="https://www.passcode">https://www.passcode</a> The app generates a new passcode after every timestep. Enter your password followed by the passcode. Format: <a href="https://www.passcode">https://www.passcode</a> The app generates a new passcode after every timestep. Enter your password followed by the passcode. Format: <a href="https://www.passcode">https://www.passcode</a> The paper password followed by the passcode after every timestep. Enter your password followed by the passcode. Format: <a href="https://www.passcode">https://www.passcode</a> The paper password followed by the passcode after every timestep. Enter your password followed by the passcode. Format: <a href="https://www.passcode">https://www.passcode</a> The paper password followed by the passcode. Format: <a href="https://www.passcode">https://www.passcode</a> The paper password followed by the passcode. Format: <a href="https://www.passcode">https://www.passcode</a> The paper password followed by the passcode. Format: <a href="https://www.passcode">https://www.passcode</a> The paper password followed by the passcode. Format: <a href="https://www.passcode">https://wwww.passcode</a> The paper password followed by the passcode. Format: <a href="https://www.passcode">https://wwww.passcode</a> The paper password followed by the passcode. Format: <a href="https://www.passcode">https://wwww.passcode</a> The paper password followed by the passcode. Format: <a href="https://www.passcode">https://wwwwwwwwwwwwwwwwwwwwwwwwwwwwwwwwwww</a> |  |  |  |  |
|                  | Auto-generated OTP tokens                                                                                                    |  |  |  |  |
|                  | Account: ctolentino@sunass.gob.pe Secret (HEX): as01b983332a066bd80cff88da087eb Secret (BASE32): VIA7XGETGKQGNPMAZ74G3IEH5M                                                                                                    |  |  |  |  |
|                  | Timestep: 30s                                                                                                    |  |  |  |  |

i) Hacer clic en "Proceed to login", para registrar al usuario:

| SOPHOS           | VPN portal for ctolentino@sunass.gob.pe                                                                                                    |
|------------------|----------------------------------------------------------------------------------------------------|
| Proceed to login | Description                                                                                                    |
|                  | To be able to sign in to the portal, you must use one-time passwords. Scan the QR code using an authenticator app on your mobile device, then click Proceed to login.<br>The app generates a new passcode after every timestep. Enter your password followed by the passcode. Format: <pre>cpassword&gt;</pre> |
|                  | Auto-generated OTP tokens                                                                                                    |
|                  | Account: ctolentino@sunass.gob.pe                                                                                                    |
|                  | Secret (HEX): aa01/b989332a066bd80cff86da067eb                                                                                                    |
|                  | Secret (BASE32): VIA7XGETGKQGNPMAZ74G3IEH5M                                                                                                    |
|                  | Interest and the step: 30s                                                                                                    |

 j) Iniciar sesión nuevamente utilizando la contraseña de correo y el código generado por la aplicación Authenticator. Ejemplo de contraseña: Trabajo\_2025@!220358

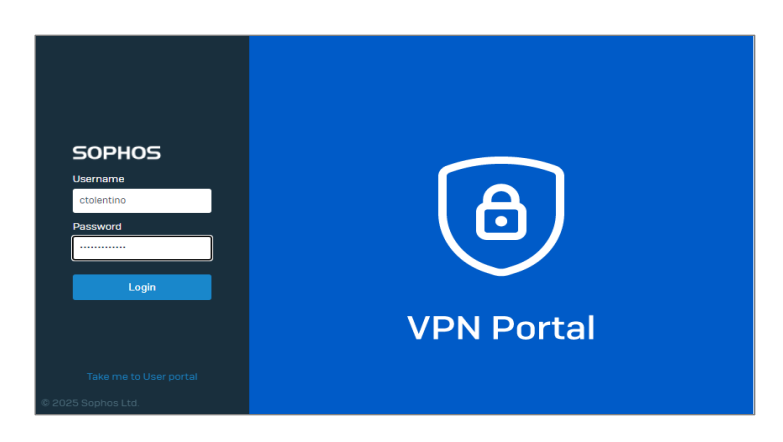

k) Descargar el archivo de configuración de la VPN señalado en la siguiente imagen:

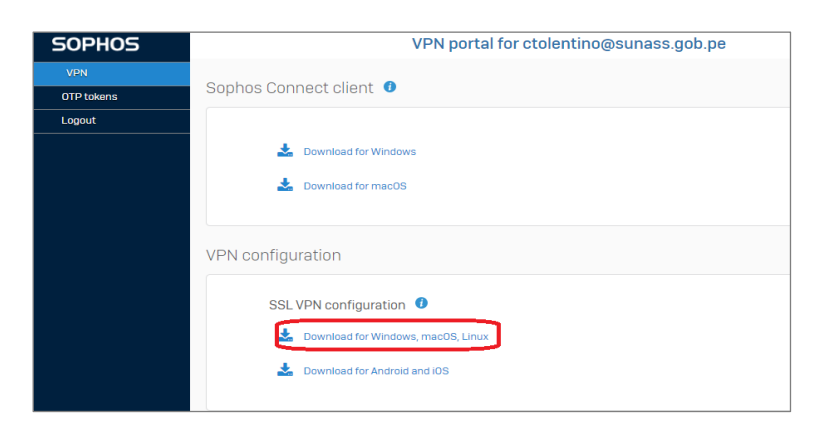

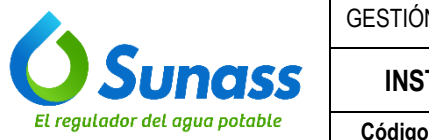

| GESTIÓN DE TECNOLOGÍ  | AS DE LA INFORMACIÓN | OPERACION DE LAS TECNOLOGIAS DE LA<br>INFORMACIÓN |                                               |
|-----------------------|----------------------|---------------------------------------------------|-----------------------------------------------|
| INSTRUCTIVO           | INSTALACIÓN Y ACO    | ESO A LA VPN DE                                   | Versión: 001<br>Fecha de vigencia: 08/04/2025 |
| Código: GTI-OTI-IN015 | LA SUN               | 1455                                              | Página <b>8</b> de <b>11</b>                  |

Elarchivo descargado es el siguiente:

| quipo → Nuevo vol (D:) → ctolentino → Descargas            |   |
|------------------------------------------------------------|---|
| Nombre                                                     | ^ |
| ✓ Hoy (8)                                                  |   |
| 🔓 sslvpn-ctolentino%40sunass.gob.pe-client-config (1).ovpn |   |

I) Luego, ubicar el ícono de la VPN en la barra de tareas y hacer clic con el botón izquierdo del mouse :

|  |     | R  |             |
|--|-----|----|-------------|
|  | € ₽ | ΫŢ | <b>(</b> 1) |

m) En la siguiente ventana, hacer clicen Importar conexión:

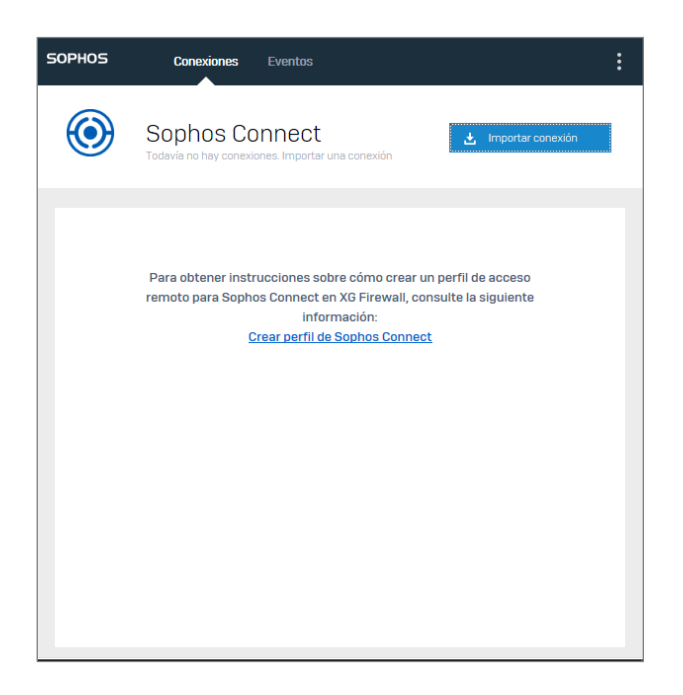

n) Seleccionar el archivo descargado previamente y lo adjuntamos:

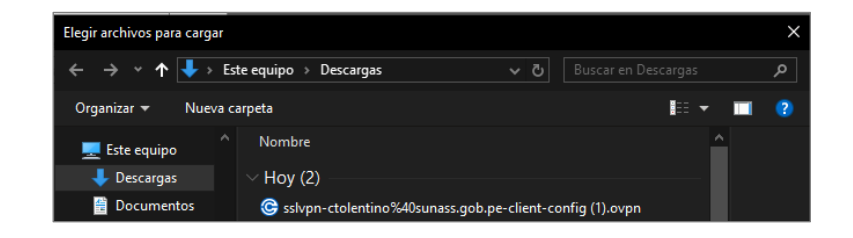

o) Luego, hacer clic en Conectar:

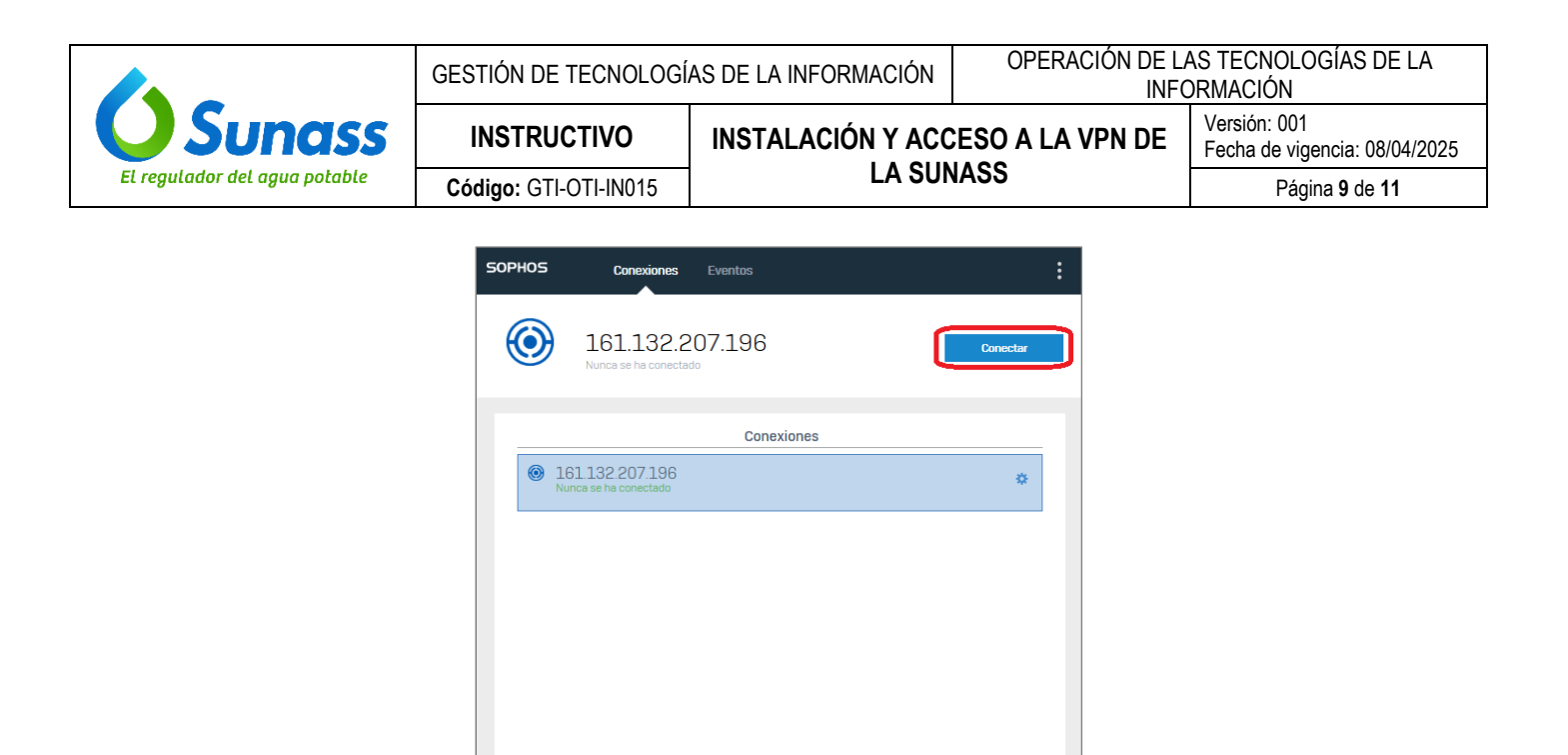

 p) Ingresar las credenciales del usuario, su contraseña de correo electrónico seguida del código generado por la aplicación Authenticator y hacer clic en Conectarse:
Ejemplo de la contraseña: Trabajo\_2025@!220358

| SOPHOS  | Conexiones Eventos                                                             | :        |
|---------|--------------------------------------------------------------------------------|----------|
| $\odot$ | 161.132.207.196<br>Introduzca las credenciales de usuario                      | Cancelar |
|         | Autenticar usuario                                                             |          |
|         | Introduzca su nombre de usuario y contraseña y haga clic en<br>Iniciar sesión. |          |
|         | ctolentino@sunass.gob.pe                                                       | ]        |
|         | •••••                                                                          | ]        |
|         | Guardar nombre de usuario y contraseña                                         |          |
|         | Conectarse                                                                     |          |
|         |                                                                                |          |
|         |                                                                                |          |
|         |                                                                                |          |

Con ello, se realizará la conexión a la VPN:

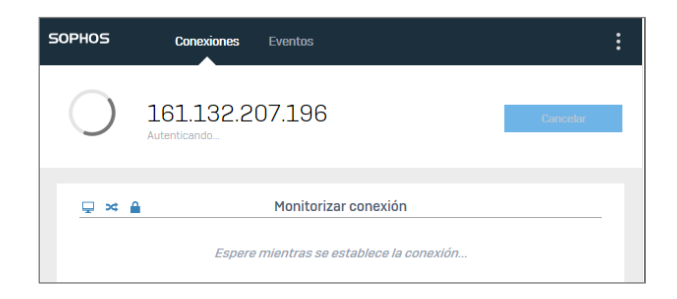

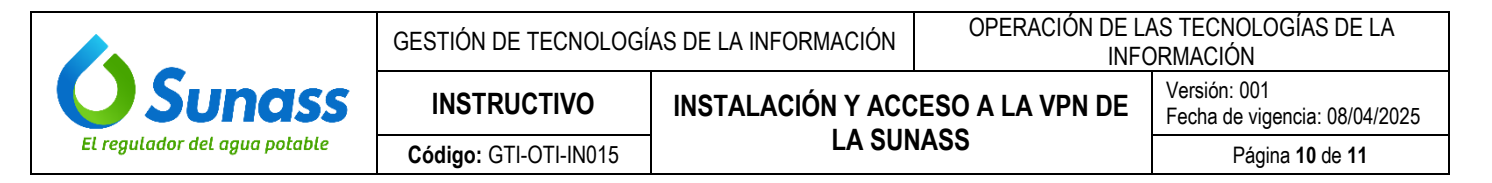

Luego, se verifica que la VPN se ha conectado:

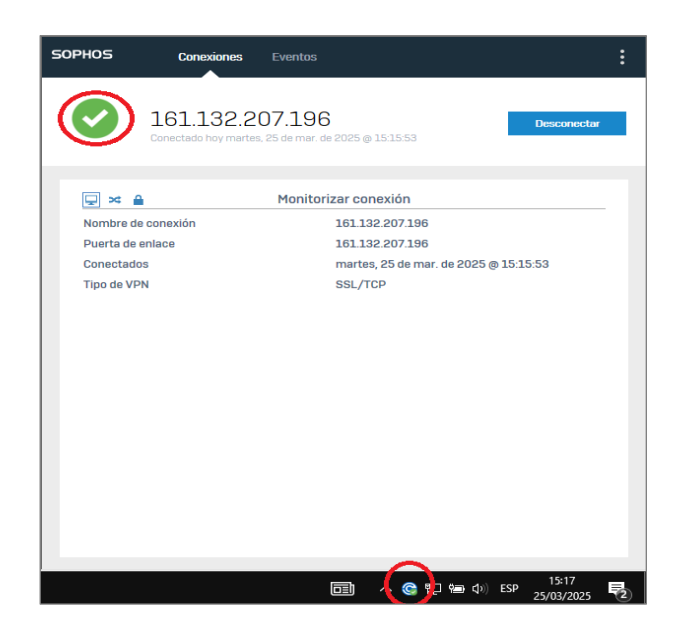

#### 5.3 INSTRUCCIONES PARA ACCEDER A LA VPN

El personal de todas las unidades de organización que tengan instalado la VPN en los equipos asignados, deben seguir los siguientes pasos para su acceso:

a) Ubicar el ícono de la VPN en la barra de tareas del equipo asignado y hacer clic izquierdo sobre este:

|               |     | R  |             |
|---------------|-----|----|-------------|
| $\rightarrow$ | © ₽ | ΫŢ | <b>(</b> 1) |

b) En la siguiente ventana hacer clic en Conectar:

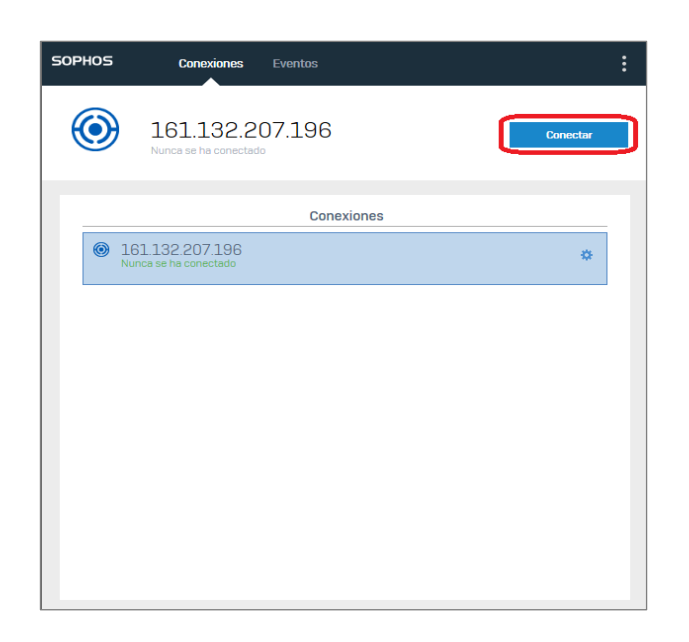

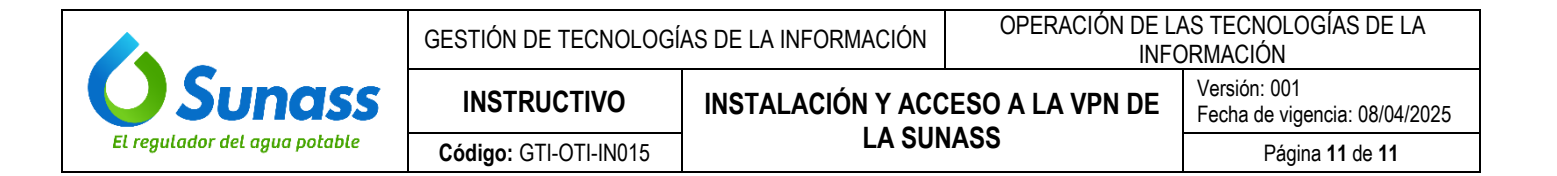

c) Aparecerá el mensaje "Espere mientras se establece la conexión" y luego se mostrará la siguiente ventana que indica que se ha conectado a la VPN.

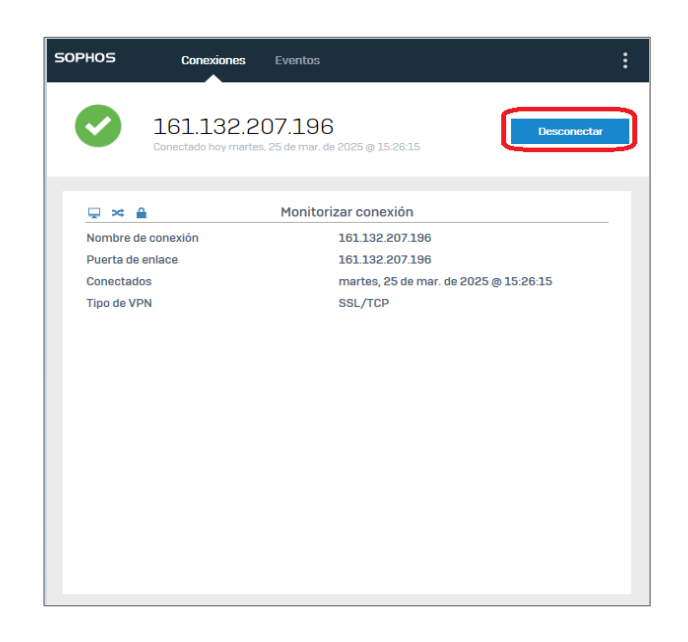

d) Finalmente, si desea culminar la conexión hacer clic en "Desconectarse".